# <u>Smart Historian</u>

Collect, Visualize and Analyse

# T

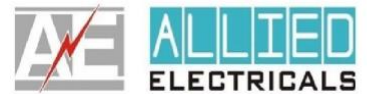

ALLIED ELECTRICALS Gala No.21, Lucy Indl. Estate, Near Blue chip Indl Estate, Sativali,Vasai (E), Maharashtra, India. vagish@alliedelectricals.com 9029901703

# **Table of Contents**

| Introduction                              | .3           |
|-------------------------------------------|--------------|
| atures of Smart Historian Server          | .3           |
| Smart Historian Architecture              | .4           |
| High level Overview                       | .4           |
| Device connectivity                       | .4           |
| Installation of MySql and Smart historian | .4           |
| Configuration of Smart historian          | .5           |
| Redundant Configuration1                  | 3            |
| Microsoft SSRS1                           | 4            |
| Licensing:1                               | 4            |
|                                           | Introduction |

#### 1 Introduction

Smart historian is high end industrial data management software.

#### **1.1 Features of Smart Historian Server**

- Running on WinCC, Cimplicity and Wonderware Scada
- Support Redundant Server configuration
- Cyclic, Daily and Event based report
- Supports Win10, Win7 OS
- unlimited report
- Collect real-time data from OPC DA server (PLC, Scada)
- Store the data in user defined tabular format.
- Generate customize database table format with interactive UI
- Visualise data for management view.
- Consumes Less Database size.
- Minimum PC configuration required
- MySql support
- Web view on Chrome browser
- Trigger report from any PC from network

# 2 Smart Historian Architecture

Smart Historian can be used on same PC along with Scada or with ant dedicated historian PC on Network.

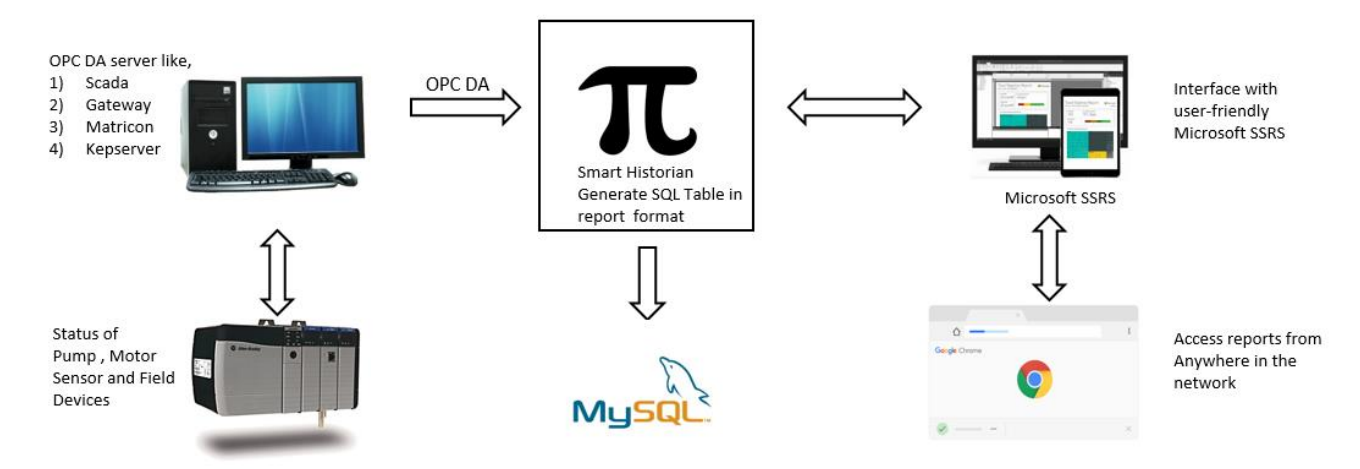

# 2.1 High level Overview

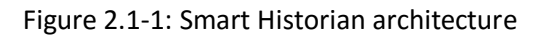

# 2.2 Device connectivity

Visual Connect supports OPC DA protocol, So it able to connect most of the scada like, WinCC, Cimplicity , Wonderware. Also with industrial software like matricon and Kepware .

# 2.3 Installation of MySql and Smart historian

Step1: Install MySQL server

Download link for MySQL <u>https://dev.mysql.com/downloads/mysql/</u> Install server and workbench both, also install ODBC connector for 32-bit version from <u>https://dev.mysql.com/downloads/connector/odbc/5.3.html</u>

Step2: Install Smart historian: Follow the instruction

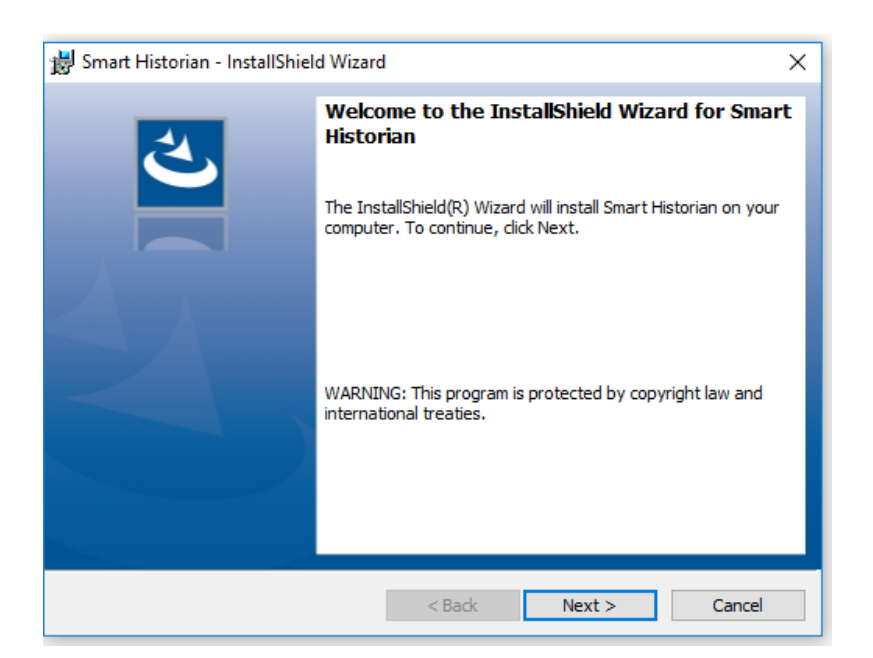

# 2.4 Configuration of Smart historian

Below is the Dashboard for smart historian Server. Showing CPU uses and Connection status and RAM memory utilisation, active connection

| <b>π</b><br>Smart Historian |                                  |               |                         | 8 |
|-----------------------------|----------------------------------|---------------|-------------------------|---|
| DASHBOARD                   | 🗆 ADD TO STARTUP                 |               |                         |   |
| CONFIGURATION               | OPC SERVER 1 : OPC Not Configure | ed            | LICENSE STATUS :        |   |
|                             | OPC SERVER 2 : OPC Not Configure | ed            | LICENSE INACTIVE        |   |
| CREATE REPORT               | MASTER SERVER :                  |               | DATABASE NOT CONFIGURED |   |
| MODIFY REPORT               |                                  |               |                         |   |
| LICENSE                     |                                  | CONFIGURATION |                         |   |
| LOGS                        | 104.53                           | 18.72         | 0                       |   |
|                             | BAM                              | CPU           | UB                      |   |

2.4.1 Dashboard

| <b>T</b><br>Smart Historian |                                | 8                         |
|-----------------------------|--------------------------------|---------------------------|
| DASHBOARD                   |                                |                           |
| CONFIGURATION               |                                |                           |
| CREATE REPORT               | Machine ID BFEB FBFF 0008 06E9 |                           |
| MODIFY REPORT               | Activation Code                |                           |
| LICENSE                     | Activate Trial Activate        |                           |
| LOGS                        | License Not Active             |                           |
|                             |                                | Designed And Developed By |
|                             |                                |                           |

2.4.2 Licensing

Click on *Database configuration* to link connection with MySQL.

| <b>T</b><br>Smart Historian |                          |                         | × |
|-----------------------------|--------------------------|-------------------------|---|
| DASHBOARD                   |                          |                         |   |
| CONFIGURATION               | OPC DA CONFIGURATION     |                         |   |
| CREATE REPORT               | HOST 1 :<br>OPC SERVER : | HOST 2 : OPC SERVER : V | · |
| MODIFY REPORT               | . CONNECT                | . CONNECT               |   |
| LICENSE                     | DATABASE CONFIGURATION   |                         |   |
| LOGS                        |                          |                         |   |
|                             | CLICK TO CONFIGURE       |                         |   |
|                             |                          |                         |   |

2.4.3 Configure database

# It will open MySQL wizard, follow the instruction

| <b>π</b><br>Smart Historian |                                   | 8       |
|-----------------------------|-----------------------------------|---------|
| DASHBOARD                   |                                   |         |
| CONFIGURATION               | 💿 Wizard Title                    |         |
| CREATE REPORT               | Welcome to the DB Creation Wizard |         |
| MODIFY REPORT               |                                   | CONNECT |
| LICENSE                     | MySQL.                            |         |
| LOGS                        | Next > Cancel                     |         |
|                             | CLICK TO CONFIGURE                |         |

# 2.4.4.1 MySQL wizard

| <b>T</b><br>Smart Historian |                                                                   | 8                                                                                                    |
|-----------------------------|-------------------------------------------------------------------|----------------------------------------------------------------------------------------------------|
| DASHBOARD                   |                                                                   | <b>t</b><br>  <br> -                                                                                                    |
| CONFIGURATION               | S Wizard Title                                                    |                                                                                                    |
| CREATE REPORT               | DB Connection                                                     |                                                                                                    |
| MODIFY REPORT               | Server IP 127.0.0.1 For Local Machine Keep Default User Name root | CONNECT                                                                                                    |
| LICENSE                     | Password                                                          | 2000 - 2000 - 20000 - 2000 - 2000 - 2000 - 2000 - 2000 - 2000 - 2000 - 2 |
| LOGS                        | Next > Cancel                                                     | ۲<br>۲<br>۲<br>۲                                                                                                    |
|                             | CLICK TO CONFIGURE                                                |                                                                                                    |
|                             | 10                                                                |                                                                                                    |

2.4.4.2 Login MySQL

| <b>T</b><br>Smart Historian |                       | 8       |
|-----------------------------|-----------------------|---------|
| DASHBOARD                   |                       |         |
| CONFIGURATION               | S Wizard Title        |         |
| CREATE REPORT               | Completing the wizard | v       |
| MODIFY REPORT               |                       | CONNECT |
| LICENSE                     |                       |         |
| LOGS                        | Finish Cancel         |         |
|                             | CLICK TO CONFIGURE    |         |

2.4.4.3 MySQL wizard complete

| <b>T</b><br>Smart Historian |                        |          | ×  |
|-----------------------------|------------------------|----------|----|
| DASHBOARD                   |                        |          |    |
| CONFIGURATION               | OPC DA CONFIGURATION   |          |    |
| CREATE REPORT               | HOST 1:                | HOST 2 : | ~  |
| MODIFY REPORT               | . CONNECT              | CONNE    | CT |
| LICENSE                     | DATABASE CONFIGURATION |          |    |
| LOGS                        |                        |          |    |
|                             | DATABASE CONFIGURED    |          |    |
|                             |                        |          |    |

2.4.4.4 MySQL database configured

Browse the OPC-DA server from dropdown list. Select host name in case of LAN PC. *MinCC-Runtime* -

| 🖊 Win0 | CC-Runtime -     |                             |               |                                                                                                    |                                                                                                    |                              |       |   |          |          |     |   |            |   | -       | o ×                  |
|--------|------------------|-----------------------------|---------------|----------------------------------------------------------------------------------------------------|----------------------------------------------------------------------------------------------------|------------------------------|-------|---|----------|----------|-----|---|------------|---|---------|----------------------|
|        |                  | <b>T</b><br>Smart Historian |               |                                                                                                    |                                                                                                    |                              |       |   |          |          |     |   | (          | × |         |                      |
|        | TT1              | DASHBOARD<br>Configuration  | OPC DA CONFIG | URATION                                                                                                    |                                                                                                    |                              |       |   |          |          |     |   |            |   | ę       |                      |
|        |                  | ORFATE REDORT               | HOST 1 :      |                                                                                                    |                                                                                                    |                              |       |   | H        | IOST 2 : |     |   |            |   |         |                      |
|        | TT2 <sup>2</sup> | MODIFY REPORT               | OPC SERVER :  | CCOPC.XMLW<br>Cimplicity.AB.D<br>Cimplicity.DN.D<br>Cimplicity.DN.D<br>Cimplicity.GE.S<br>Cimplicity.GE.S<br>Cimplicity.GE.S                                      | rapper<br>H485<br>VirectNet305<br>VirectNet405<br>NP<br>RTP<br>MUORCSeasor                                                            | ~                            |       |   | OPC SI   | ERVER :  |     |   | CONNECT    |   |         |                      |
|        |                  | LICENSE<br>LOGS             | DATABASE CON  | Cimplicity. Mitsui<br>Cimplicity. Mitsui<br>Cimplicity. Sieme<br>Cimplicity. Sieme<br>GEFanuc. PDF.<br>GEFanuc. Profic<br>GEFanuc. Profic<br>GEFanuc. Profice/Vie | MICPCServer<br>bishi.At<br>ens.MPI<br>ens.PPI<br>AEOpcServer<br>cyDrivers.AEOp<br>cyDrivers.AEOp<br>cyDrivers.OpcSi<br>ewintegratedOP | cServer<br>erver<br>'CDriver |       |   |          |          |     |   |            |   |         |                      |
|        |                  |                             | DATABASE CO   | LogicPC.OpcSi<br>NDI.OPCATLS<br>OPC.SimaticHM<br>OPCServer.Win<br>View.Cimplicity!<br>View.CNC<br>View.ModbusP<br>View.OpcServer<br>View.OpcServer                | erver<br>imSvr<br>MLCoRtHmiRTm<br>nCC<br>Station<br>Station<br>lus<br>er<br>ASS11                                                     |                              | _     |   |          |          |     |   |            |   |         |                      |
|        |                  |                             |               | View.Siemens.                                                                                                    | ASSTI                                                                                                    |                              |       |   |          |          |     |   |            |   |         |                      |
|        |                  |                             | D 📄 🔯         | - 🖊 🌔                                                                                                    | >                                                                                                    | ×∄                           | $\pi$ | 1 | <u> </u> | 2        | SIM | * | ^ <b>™</b> |   | 🕼 📮 ENG | 10:32 AM<br>4/7/2019 |

2.4.5 Select OPC Server from list

Click connect to make connection from selected server

| <b>T</b><br>Smart Historian |                                         |                       | ×    |
|-----------------------------|-----------------------------------------|-----------------------|------|
| DASHBOARD                   |                                         |                       |      |
| CONFIGURATION               | OPC DA CONFIGURATION                    |                       |      |
| CREATE REPORT               | HOST 1 : OPC SERVER : OPCServer.WinCC ~ | HOST 2 : OPC SERVER : | ~    |
| MODIFY REPORT               | Server 1 Connected CONNECT              |                       | NECT |
| LICENSE                     | DATABASE CONFIGURATION                  |                       |      |
| LOGS                        |                                         |                       |      |
|                             | DATABASE CONFIGURED                     |                       |      |
|                             |                                         |                       |      |

2.4.6 Server1 connected

| WinCC Explorer - D:\software\Historian\Demo\Demo.MCP | Active ]                                                | – 0 X                                       |
|------------------------------------------------------|---------------------------------------------------------|---------------------------------------------|
| File Edit View Tools Help                            | All a                                                   |                                             |
|                                                      |                                                         |                                             |
|                                                      | 8                                                       |                                             |
| III Tag Management Smart Historian                   |                                                         |                                             |
| A Graphics Designer                                  |                                                         |                                             |
|                                                      | Papart Name UITUITY Type: Continue y Cycle: 1 y Seconde |                                             |
| Alarm Logging DASHBOARD                              | Acepter Anne Controls Cycle, 1 Seconds                  |                                             |
| III Tag Logging                                      | Column Name Tag Name Daily                              |                                             |
| 🗊 📕 Report Designer                                  | • Inge                                                  |                                             |
|                                                      |                                                         |                                             |
| Text Library                                         |                                                         |                                             |
| - 🚬 Text Distributor                                 |                                                         |                                             |
| User Administrator                                   |                                                         |                                             |
|                                                      |                                                         |                                             |
| -Zy Load Online Changes                              |                                                         |                                             |
|                                                      |                                                         |                                             |
| Time synchronization                                 |                                                         |                                             |
| Horn                                                 |                                                         |                                             |
| Picture Tree Manager                                 |                                                         |                                             |
| LIGENSE                                              |                                                         |                                             |
|                                                      |                                                         |                                             |
| Process Historian                                    |                                                         |                                             |
| LOGS                                                 |                                                         |                                             |
|                                                      |                                                         |                                             |
|                                                      |                                                         |                                             |
|                                                      |                                                         |                                             |
|                                                      | CHECK COLOUR ATTREPORT                                  |                                             |
|                                                      | CHECK CHECK CNEATE REFORT                               |                                             |
|                                                      |                                                         |                                             |
|                                                      |                                                         |                                             |
|                                                      |                                                         |                                             |
| )<br>Demo\Tag Logging\                               | 0 object(s) Licensed mode                               | CAPS NUM                                    |
| Search the web and Windows                           | 💷 💷 📮 💁 🧶 🎯 💷 🎞 🎵 🎄 🥂 🏢 🌇 🔺 🛸 🗠                         | ・ <i>作</i> 。 (小) 単 ENG 10:38 AM<br>4/7/2019 |

2.4.6.1 Select attributes for report

Following attributes is available

- 1) Continuous
- 2) Daily
- 3) Trigger based

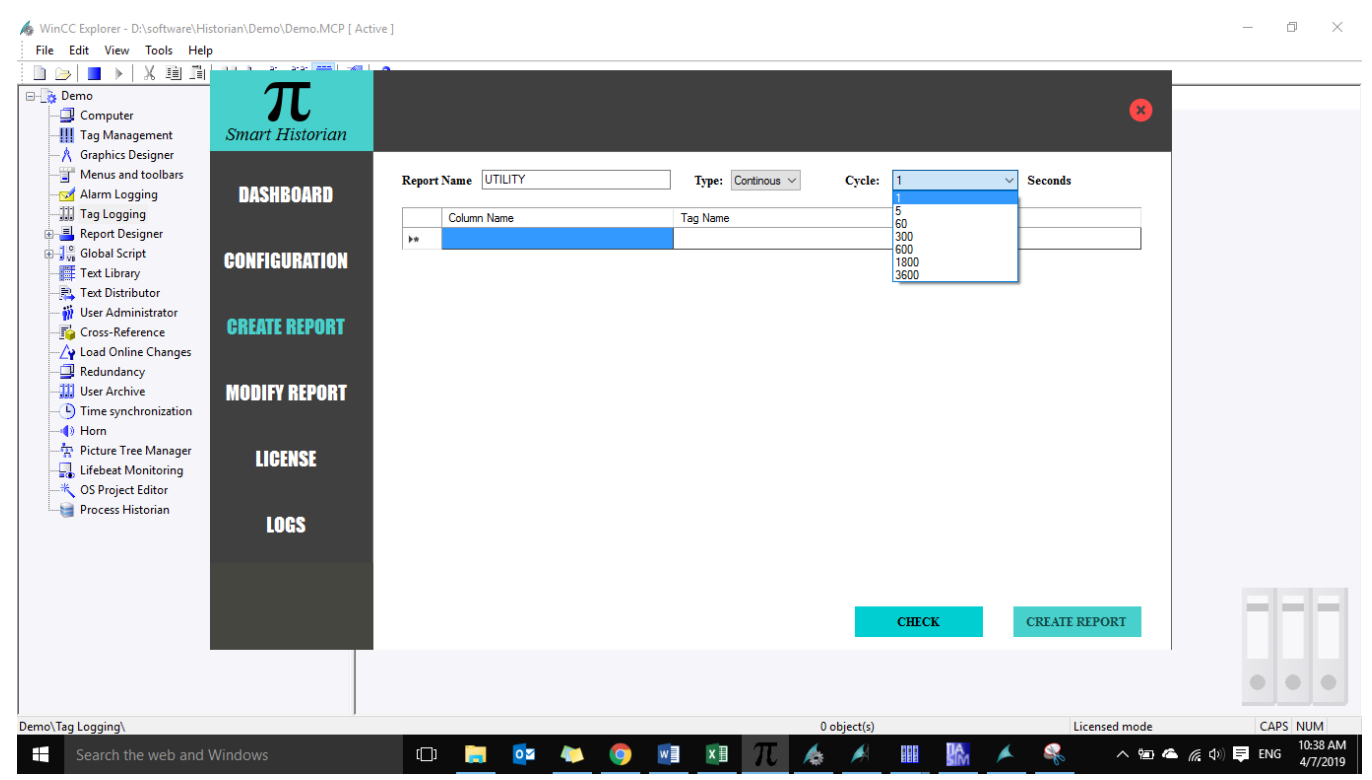

#### 2.4.6.2 Select attributes for report

#### Browse tags or write down manually (like <u>\\Demo\TT1.VALUE</u>)

| WinCC Explorer - D:\software\Hi          | storian\Demo\Demo.MCP [ Act | tive ] |           |       |   |   |     |         |           |         |         |            |   |            |           | — (         | 7 ×                  |
|------------------------------------------|-----------------------------|--------|-----------|-------|---|---|-----|---------|-----------|---------|---------|------------|---|------------|-----------|-------------|----------------------|
|                                          | ,<br>                       | -      |           |       |   |   |     |         |           |         |         |            |   |            |           | 1           |                      |
| 🖃 📑 Demo                                 | $\pi$                       |        |           |       |   |   |     |         |           |         |         |            |   |            |           |             |                      |
| - 💷 Computer                             | 10                          |        |           |       |   |   |     |         |           |         |         |            |   |            | ×         |             |                      |
| Tag Management                           | Smart Historian             |        |           |       |   |   |     |         |           |         |         |            |   |            |           |             |                      |
| Graphics Designer     Menus and toolbars |                             |        |           |       |   |   |     |         |           |         |         |            |   |            |           |             |                      |
| Alarm Logging                            | DASHBOARD                   | Repor  | t Name UI | ILITY |   |   | T   | ype: Co | ntinous 🗸 | 1       | Cycle:  | 1          | ~ | Seconds    |           |             |                      |
| - 🛄 Tag Logging                          | Bholiboniib                 |        | Column Na | me    |   |   | Tag | Name    |           |         |         |            |   |            |           |             |                      |
| 🗄 📕 Report Designer                      |                             | •      | TEMPERA   | FURE1 |   |   |     | _       |           |         |         |            |   |            |           |             |                      |
| 🕀 📴 Global Script                        | CONFIGURATION               |        |           |       |   |   |     | _       | Delet     | e       |         |            |   |            |           |             |                      |
| Text Library                             |                             |        | -         |       |   |   |     |         | Brow      | se Tags |         |            |   |            |           |             |                      |
| - W User Administrator                   |                             |        |           |       |   |   |     |         |           |         |         |            |   |            |           |             |                      |
| - Torss-Reference                        | CREATE REPORT               |        |           |       |   |   |     |         |           |         |         |            |   |            |           |             |                      |
| - 🖓 Load Online Changes                  |                             |        |           |       |   |   |     |         |           |         |         |            |   |            |           |             |                      |
| - Redundancy                             |                             |        |           |       |   |   |     |         |           |         |         |            |   |            |           |             |                      |
| User Archive                             | MODIFY REPORT               |        |           |       |   |   |     |         |           |         |         |            |   |            |           |             |                      |
| I ime synchronization                    |                             |        |           |       |   |   |     |         |           |         |         |            |   |            |           |             |                      |
| - Picture Tree Manager                   | LIOTHOF                     |        |           |       |   |   |     |         |           |         |         |            |   |            |           |             |                      |
|                                          | LIGENSE                     |        |           |       |   |   |     |         |           |         |         |            |   |            |           |             |                      |
|                                          |                             |        |           |       |   |   |     |         |           |         |         |            |   |            |           |             |                      |
|                                          | 1000                        |        |           |       |   |   |     |         |           |         |         |            |   |            |           |             |                      |
|                                          | LUUJ                        |        |           |       |   |   |     |         |           |         |         |            |   |            |           |             |                      |
|                                          |                             |        |           |       |   |   |     |         |           |         |         |            |   |            |           |             |                      |
|                                          |                             |        |           |       |   |   |     |         |           |         |         |            |   |            |           |             |                      |
|                                          |                             |        |           |       |   |   |     |         |           |         |         | 01110 0111 |   |            | 0.007     |             |                      |
|                                          |                             |        |           |       |   |   |     |         |           |         |         | СНЕСК      |   | CREATE REP | PORT      |             |                      |
|                                          |                             |        |           |       |   |   |     |         |           |         |         |            |   |            |           | ·           |                      |
|                                          |                             |        |           |       |   |   |     |         |           |         |         |            |   |            |           |             |                      |
|                                          |                             |        |           |       |   |   |     |         |           |         |         |            |   |            |           |             |                      |
| Demo\Tag Logging\                        |                             |        |           |       |   |   |     |         |           | 0 ob    | ject(s) |            |   | Licer      | nsed mode | CAPS        | NUM                  |
| Search the web and                       | Windows                     | ([]    | -         | 0     | 4 | 9 | w   | x       | $\pi$     |         |         |            | * |            | ^ 🖻 🖉     | 🆣 🌈 🕼 🗮 ENG | 10:39 AM<br>4/7/2019 |

#### 2.4.6.3 Browse tags or write down manually

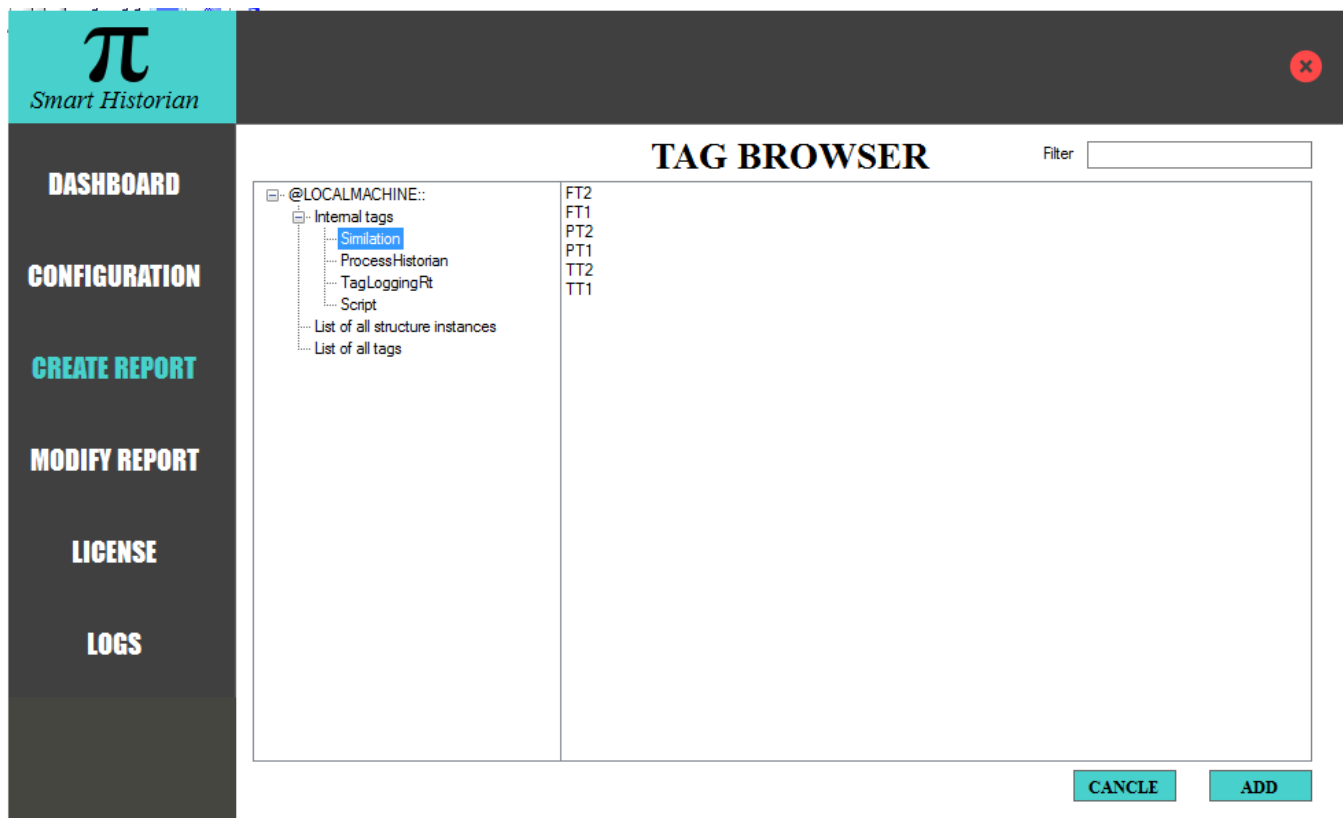

2.4.6.4 Browse tags

# Click check for real-time display

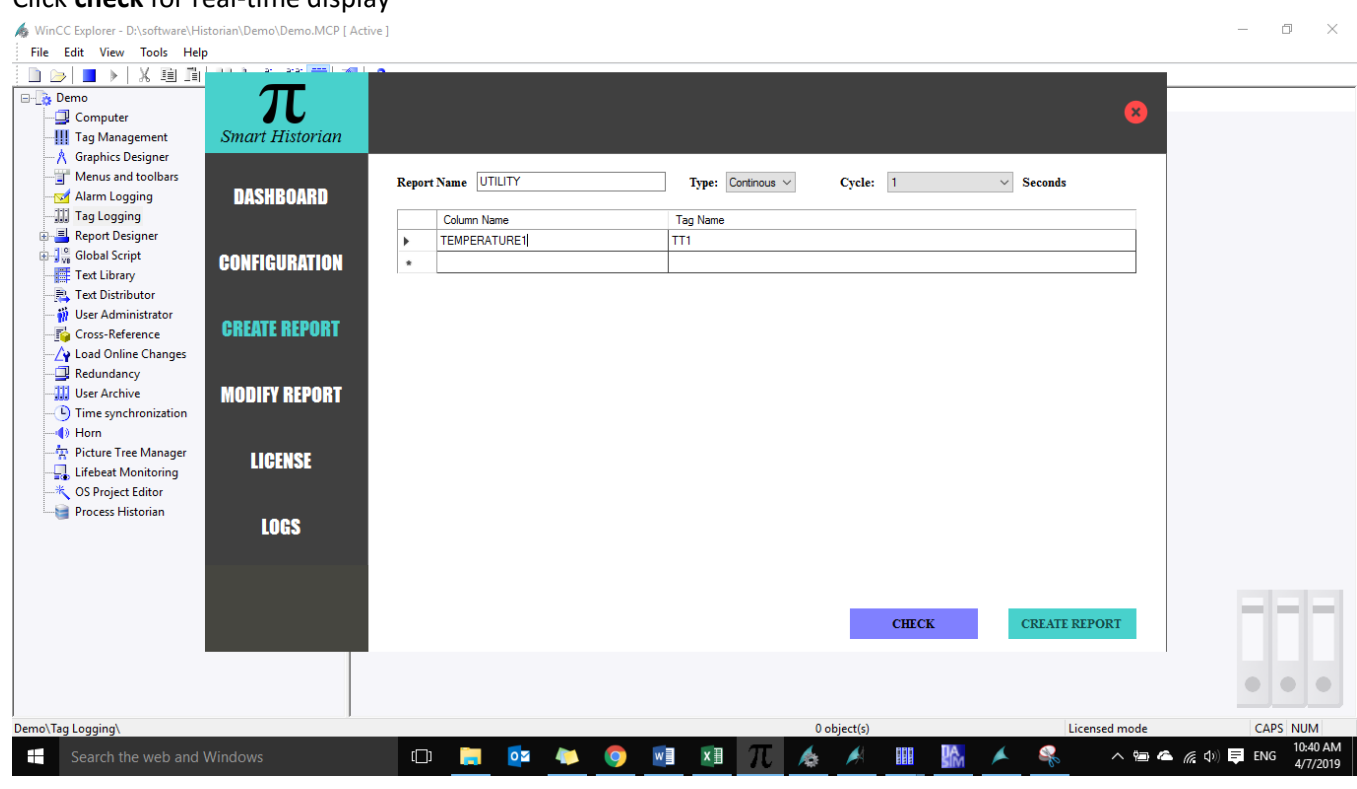

2.4.6.5 Check real-time values

Note:

1) Do not use space or wildcard character for naming column name.

# Click confirm

| WinCC Explorer - D:\software\Histor<br>File Edit View Tools Help | rian\Demo\Demo.MCP [ Active ] | 1                      |                    |                      |               | - 0 ×                            |
|------------------------------------------------------------------|-------------------------------|------------------------|--------------------|----------------------|---------------|----------------------------------|
| 🗅 🍉   🔳 🕨   X 🕮 🕮 💾                                              |                               |                        |                    |                      |               |                                  |
| ⊡-lis Demo                                                       | $\pi$                         |                        |                    |                      |               |                                  |
| - Computer                                                       | Smart Historian               |                        |                    |                      | <b>•</b>      |                                  |
| - A Graphics Designer                                            | Smart Historian               |                        |                    |                      |               |                                  |
| Menus and toolbars                                               |                               |                        | <b>OnLine Moni</b> | toring               |               |                                  |
| - 🗹 Alarm Logging                                                | DASHBOARD                     | Tag Name               | Value              | Tag Time Stamp - UTC | Data Type     |                                  |
| Tag Logging                                                      |                               | ► TEMPERATURE1         | 4.322727           | 4/7/2019 5:13:10 AM  | System.Single |                                  |
| Report Designer                                                  |                               | TEMPERATURE2           | 4.322727           | 4/7/2019 5:13:10 AM  | System.Single |                                  |
| Global Script                                                    | CONFIGURATION                 | FLOW METER 1           | 1006               | 4/7/2019 5:13:10 AM  | System.Single |                                  |
| Text Distributor                                                 |                               | FLOW METER 2           | 1656               | 4/7/2019 5:13:10 AM  | System.Single |                                  |
| - 🙀 User Administrator                                           |                               | PRESSURE TRANSMITTER 1 | 5                  | 4/7/2019 5:00:39 AM  | System.Single |                                  |
|                                                                  | CREATE REPORT                 | PRESSURE TRANSMITTER 2 | 10                 | 4/7/2019 5:13:10 AM  | System.Single |                                  |
| - A Load Online Changes                                          |                               |                        |                    |                      |               |                                  |
| Redundancy                                                       |                               |                        |                    |                      |               |                                  |
| User Archive                                                     | MUDIFY REPURT                 |                        |                    |                      |               |                                  |
| Horn                                                             |                               |                        |                    |                      |               |                                  |
| - Picture Tree Manager                                           | HOFWOF                        |                        |                    |                      |               |                                  |
| Lifebeat Monitoring                                              | LIGENSE                       |                        |                    |                      |               |                                  |
|                                                                  |                               |                        |                    |                      |               |                                  |
| Process Historian                                                | 1000                          |                        |                    |                      |               |                                  |
|                                                                  | LUGS                          |                        |                    |                      |               |                                  |
|                                                                  |                               |                        |                    |                      |               |                                  |
|                                                                  |                               |                        |                    |                      |               |                                  |
|                                                                  |                               |                        |                    |                      |               |                                  |
|                                                                  |                               |                        |                    | CONFIRM              | CANCLE        |                                  |
| -                                                                |                               |                        |                    |                      |               |                                  |
|                                                                  |                               |                        |                    |                      |               |                                  |
|                                                                  |                               |                        |                    |                      |               |                                  |
| Demo\Tag Logging\                                                | 1                             |                        |                    | 0 object(s)          | Licensed mode | CAPS NUM                         |
| Search the web and Wi                                            | indows                        | o 🔲 💀 🍋 🧿              | Π                  | é 🥖 🏨 🐕 🗡            | 🦂 🛛 ^ 🖼 🐔     | 備 句》) ■ ENG 10:43 AM<br>4/7/2019 |

2.4.6.6 Check real-time values

# Click create report to generate table

| <b>T</b><br>Smart Historian |       |                        | 8                                    |
|-----------------------------|-------|------------------------|--------------------------------------|
| DASHBOARD                   | Repor | t Name UTILITY         | Type: Continous V Cycle: 1 V Seconds |
|                             |       | Column Name            | Tag Name                             |
|                             |       | TEMPERATURE1           |                                      |
| CUNFIGURATION               |       | TEMPERATURE2           |                                      |
|                             |       | FLOW METER 1           | FTI                                  |
|                             |       | FLOW METER 2           | F12                                  |
| CREATE REPORT               |       | PRESSURE TRANSMITTER 1 |                                      |
|                             |       | PRESSURE TRANSMITTER 2 | P12                                  |
| MODIFY REPORT<br>LICENSE    |       |                        |                                      |
| LOGS                        |       |                        |                                      |
|                             |       |                        | UNLOCK CREATE REPORT                 |

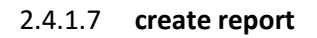

# 2.5 Redundant Configuration

Smart Historian takes data from first active OPC server. If connection is failed, it will changeover to other server.

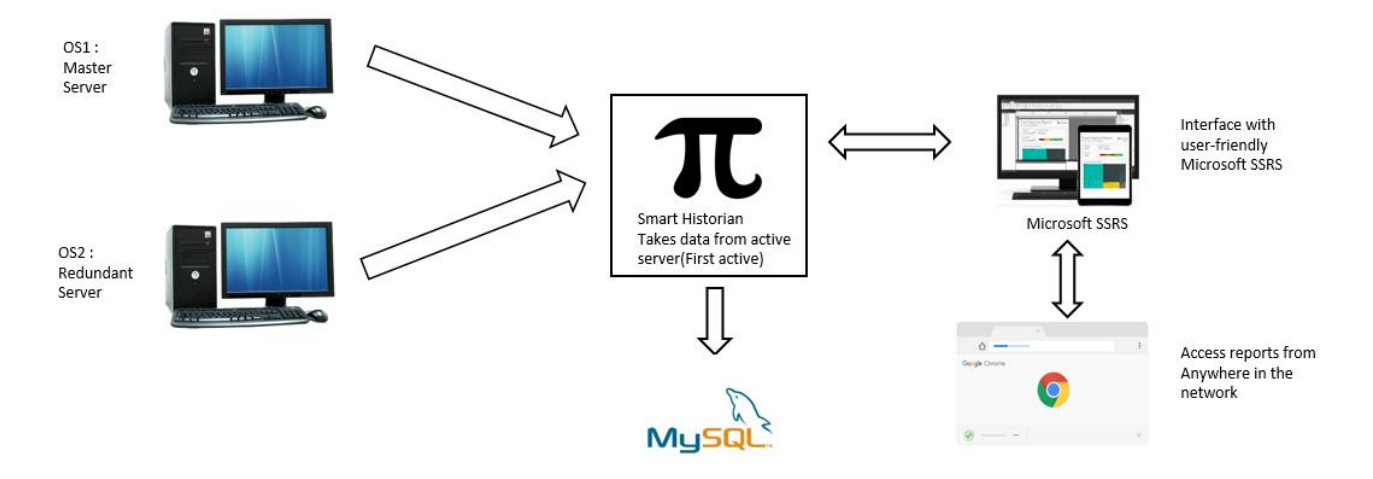

2.5.1 Redundant architecture

# 3 Microsoft SSRS

Front end development is done using Microsoft SSRS software. It is user friendly and widely used by automation engineers. It also support google chrome browser. Report can be triggered from any PC over the network using chrome.

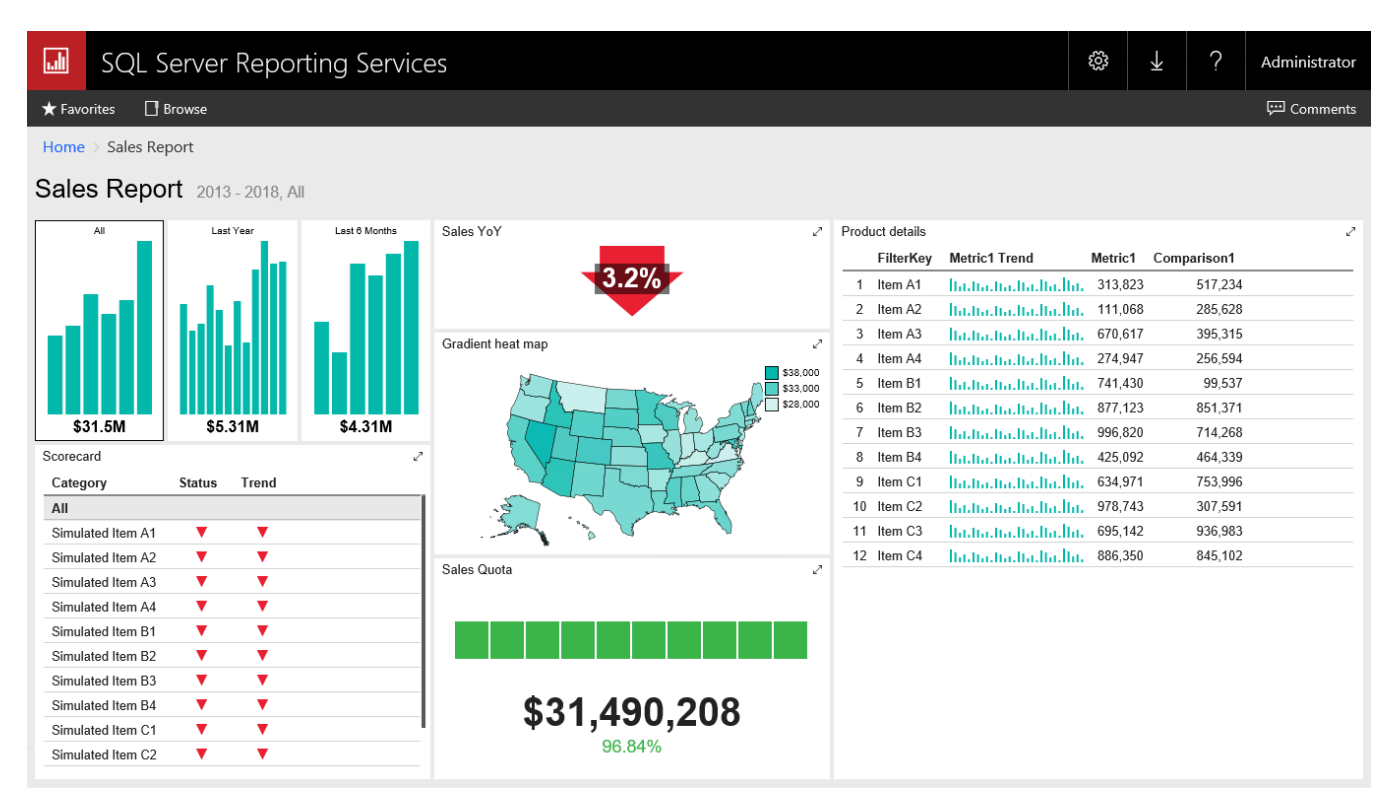

3.1 Microsoft SSRS view

#### 4. Licensing:

One time license without any limitations on creating number of reports.